# 7.3.3 Income and Expenditure Account-(Revised March, 2017)

The Income and Expenditure account summaries the schools activity for the period specified in the report.

#### To run the Income and Expenditure report for the Board:

- 1. Click Nominal codes > Reports > My nominal code reports > double click BOM Income and Expenditure Account
- 2. Select the period for the report e.g. September to February

| Criteria for Income and Expenditure Account             |                                                              |      |  |  |  |  |
|---------------------------------------------------------|--------------------------------------------------------------|------|--|--|--|--|
| Criteria Values                                         |                                                              |      |  |  |  |  |
| Enter the values to use for the criteria in this report |                                                              |      |  |  |  |  |
| Period                                                  | Between (inclusive)  1: September 2016  and 6: February 2017 | •    |  |  |  |  |
| Chart of Accounts                                       | Is 💽 2: FSSU                                                 |      |  |  |  |  |
| Preview a sample report f                               | or a specified number of records or transactions (0 for all) |      |  |  |  |  |
| Help                                                    | OK Ca                                                        | ncel |  |  |  |  |

3. Click ok

The report is generated and can be printed, exported to excel or emailed.

| Date:     23/03/2017     St Mary's College 2       Time:     09:09:37     BOM Income and Expenditure Account |                                    |            |               |                   |            |  |
|----------------------------------------------------------------------------------------------------|------------------------------------|------------|---------------|-------------------|------------|--|
| From: Month 1, September 2015 To: Month 6, February 2017                                                     |                                    |            |               |                   |            |  |
| Chart of Acc                                                                                                 | counts: FSSU                       |            |               |                   |            |  |
|                                                                                                    |                                    | Period     | <u>Budget</u> | <b>Difference</b> | Prior Year |  |
| Income                                                                                                    |                                    |            |               |                   |            |  |
| Departme                                                                                                    | ent Income                         |            |               |                   |            |  |
| 3010                                                                                                    | Capitation                         | 50,763.00  | 50,763.00     | 0.00              | 86,100.00  |  |
| 3050                                                                                                    | Support Services                   | 40,200.00  | 40,200.00     | 0.00              | 41,200.00  |  |
| 3100                                                                                                    | Secretarial Grant                  | 9,600.00   | 12,000.00     | (2,400.00)        | 12,000.00  |  |
| 3130                                                                                                    | Caretaker Grant                    | 4,800.00   | 9,600.00      | (4,800.00)        | 9,650.00   |  |
| 3150                                                                                                    | Book Grant                         | 0.00       | 4,800.00      | (4,800.00)        | 4,825.00   |  |
| 3200                                                                                                    | Transition Year                    | 0.00       | 2,850.00      | (2,850.00)        | 2,950.00   |  |
| 3220                                                                                                    | Grant for Traveller Students       | 0.00       | 402.00        | (402.00)          | 402.00     |  |
| 3255                                                                                                    | DES Exam Income                    | 0.00       | 7,000.00      | (7,000.00)        | 6,500.00   |  |
| 3275                                                                                                    | DES Minor Works Grant -non capital | 0.00       | 0.00          | 0.00              | 30,000.00  |  |
| Total Department Income:                                                                                     |                                    | 105,363.00 | 127,615.00    | (22,252.00)       | 193,627.00 |  |

# 7.3.4 Balance Sheet Report – (Revised March, 2017)

The Balance Sheet report is a snapshot of the school's financial position at a single point in time.

### To run the Balance Sheet report for the Board:

- 1. Click Nominal codes > Reports > My nominal code reports > BOM Balance Sheet
- 2. Select "Brought Forward" (from the drop down menu) in the second selection box and the end period in the third selection box for the report e.g. Brought Forward to February.

| Criteria for Balance Sheet                              |                                                               | x |  |  |  |  |
|---------------------------------------------------------|---------------------------------------------------------------|---|--|--|--|--|
| Criteria Values                                         |                                                               |   |  |  |  |  |
| Enter the values to use for the criteria in this report |                                                               |   |  |  |  |  |
|                                                         |                                                               |   |  |  |  |  |
| Period                                                  | Between (inclusive)  Brought forward and 6: February 2017     |   |  |  |  |  |
| Chart of Accounts                                       | Is 🔄 2: FSSU 💌                                                |   |  |  |  |  |
| Preview a sample report f                               | for a specified number of records or transactions (0 for all) |   |  |  |  |  |
| Help                                                    | OK Cancel                                                     |   |  |  |  |  |

#### 3. Click ok

The report is generated and can be printed, exported to excel or emailed.

| Date: 30/03/2017<br>Time: 11:07:21 |                                    | St Mary's College 2<br>BOM Balance Sheet | Page:               |
|------------------------------------|------------------------------------|------------------------------------------|---------------------|
| Chart of Acc                       | ounts: FSSU                        |                                          |                     |
|                                    |                                    | Period                                   | Prior Year          |
|                                    |                                    | Brought Fwd - Feb 2017                   | Sep 2015 - Aug 2016 |
| Fixed Ass                          | ets                                |                                          |                     |
| Fixed asse                         | ts                                 |                                          |                     |
| 1400                               | Capital: Land & Buildings          | 171,000.00                               | 171,000.00          |
| 1410                               | Capital Depr: Land and Buildings   | (10,000.00)                              | (10,000.00)         |
| 1420                               | Capital: Furniture, Fitt           | 80,000.00                                | 80,000.00           |
| 1430                               | Capital: Dept: Fixed Fittings & Eq | (5,000.00)                               | (5,000.00)          |
| 1460                               | Capital: Computer Equip            | 46,000.00                                | 46,000.00           |
| 1470                               | apital: Depr: Computer Equipment   | (18,000.00)                              | (18,000.00)         |
|                                    | Total Fixed assets:                | 264,000.00                               | 264,000.00          |
| TOTAL Fixe                         | ed Assets:                         | 264,000.00                               | 264.000.00          |

1